A partir do exercício de 2021, tendo em vista a implementação de sistema integrado de Recursos Humanos e Folha de Pagamento na Secretaria de Gestão de Pessoas, os magistrados, servidores e estagiários do Poder Judiciário Estadual deverão acessar um novo PORTAL para obter os contracheques.

Os contracheques dos anos anteriores continuarão a ser acessados pelo sistema antigo.

O seguinte passo a passo se dispõe a orientar os magistrados, servidores e estagiários em seu primeiro acesso.

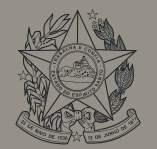

Poder Judiciário do Estado do Espírito Santo

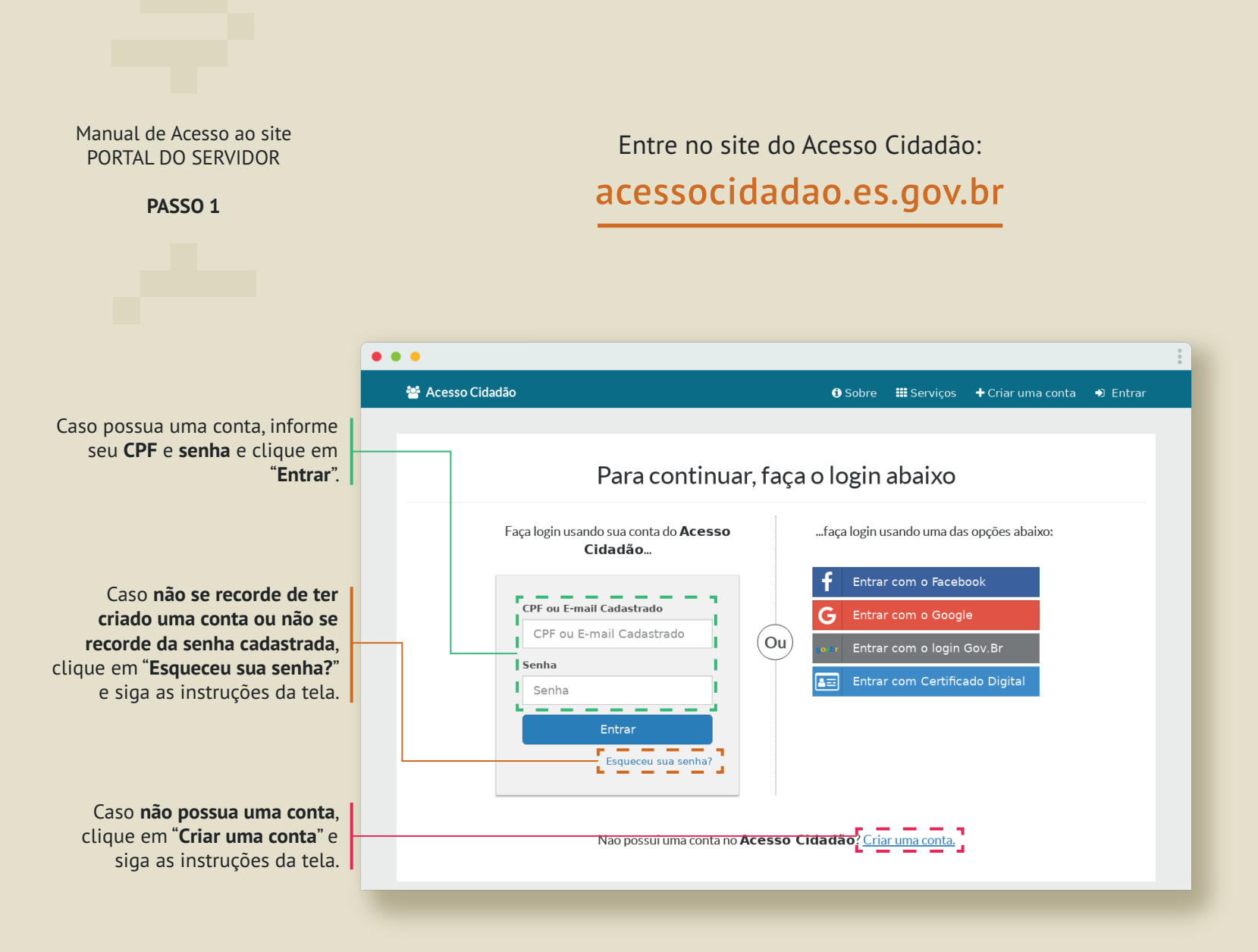

PASSO 2

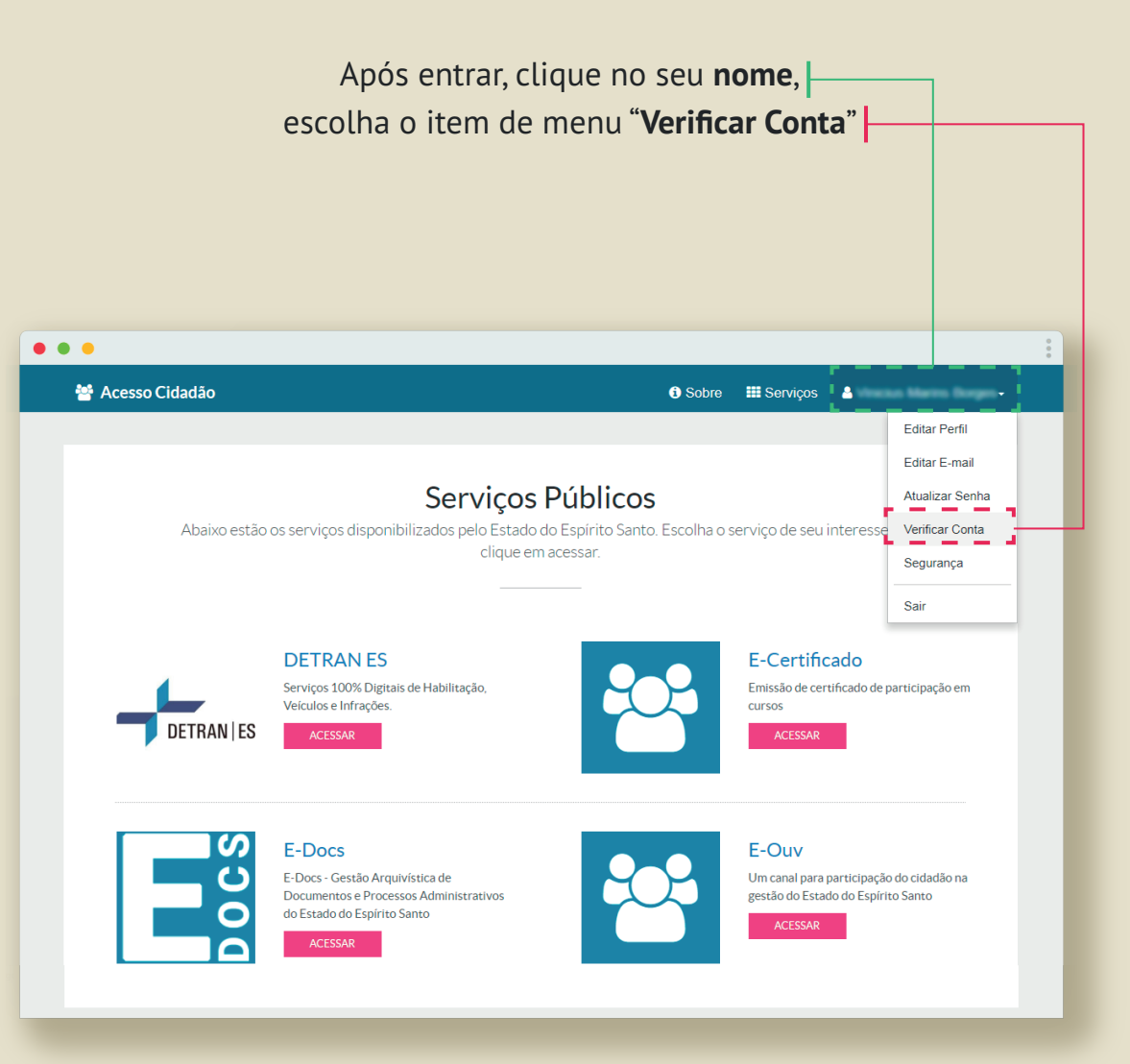

PASSO 3

## Você será direcionado para a página "Verificar Conta"

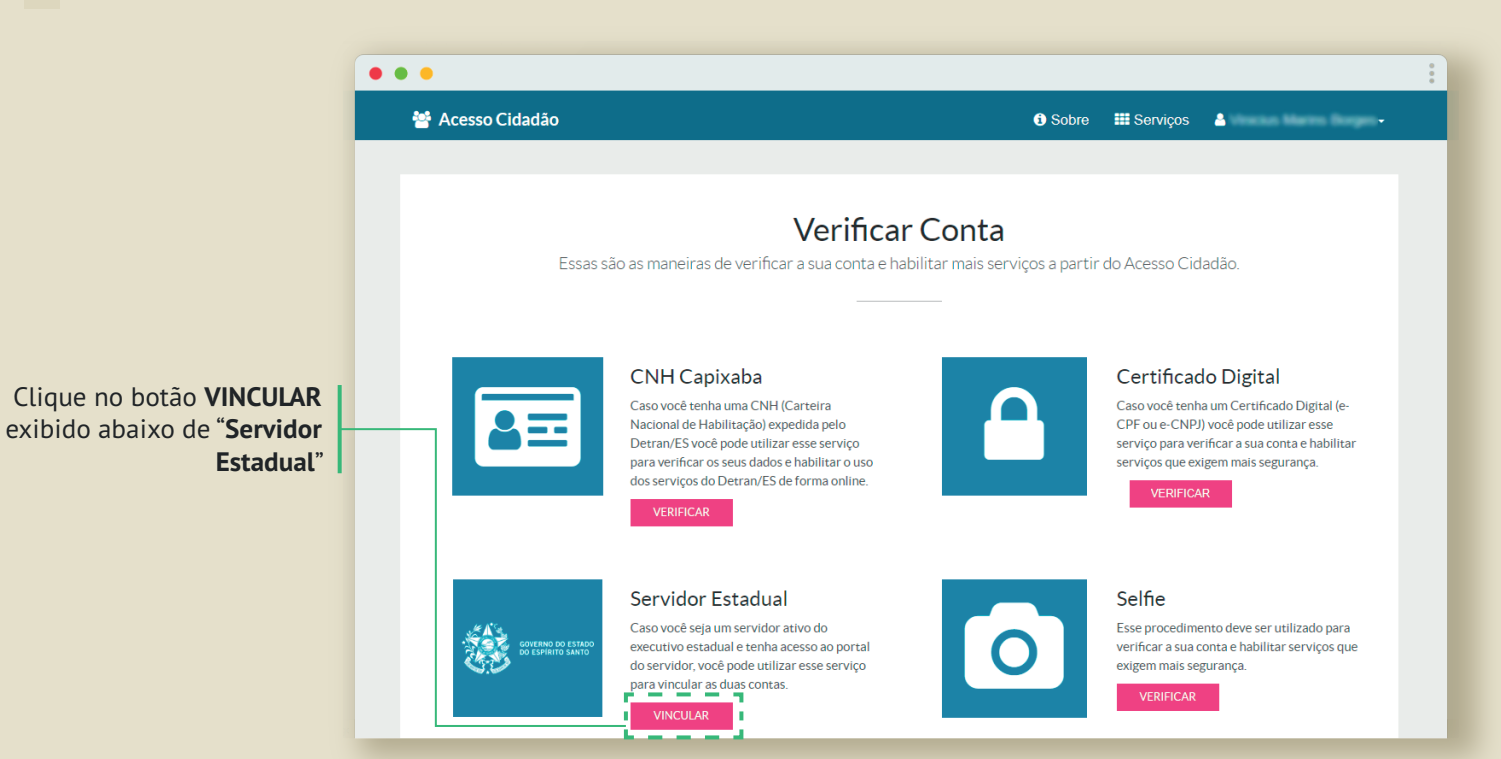

PASSO 4

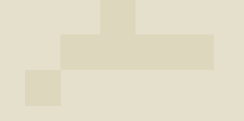

• • •

# Seja bem-vindo ao PORTAL DO SERVIDOR

Será aberta a página do PORTAL DO SERVIDOR

Sr(a) Usuário(a),

O acesso não autorizado ou a disponibilização voluntária/acidental da senha de acesso que quebre o sigilo do sistema, constitui-se em infrações, sujeitando os infratores aos processos Administrativo, Penal e Civil. Portanto, proteja sua senha. Ao encerrar as operações, tenha o cuidado de sair do sistema. Lembre-se, ao teclar enter/OK, declara-se ciente destas responsabilidades.

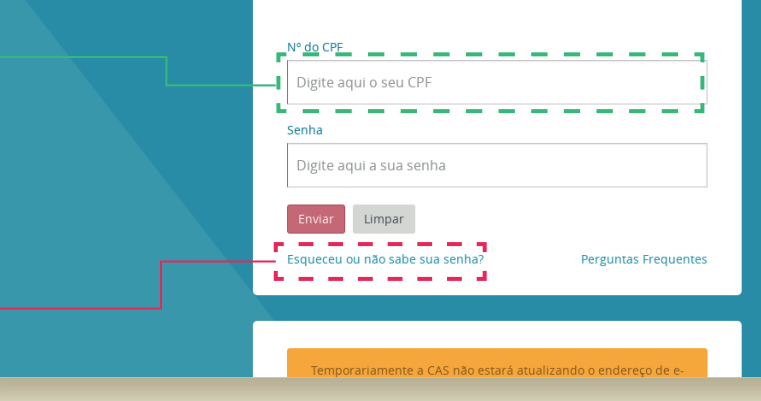

Digite o seu CPF (sem pontos ou traços) em "Nº do CPF".

Se esse é o seu primeiro acesso é imprescindível clicar em "**Esqueceu** ou não sabe sua senha?"

PASSO 5

## Será exibida uma mensagem informando que um e-mail foi enviado para sua conta do TJES

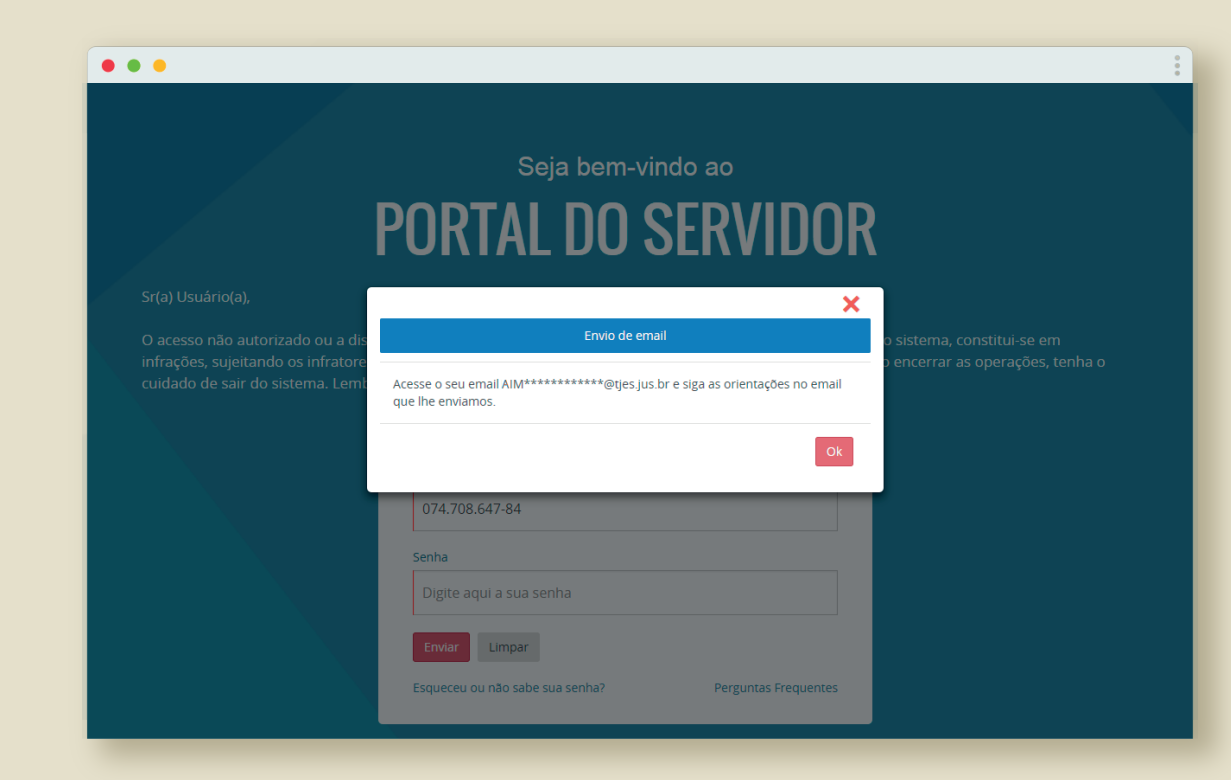

PASSO 6

## Abra o **e-mail** enviado para a sua caixa de correio e **clique no link** fornecido

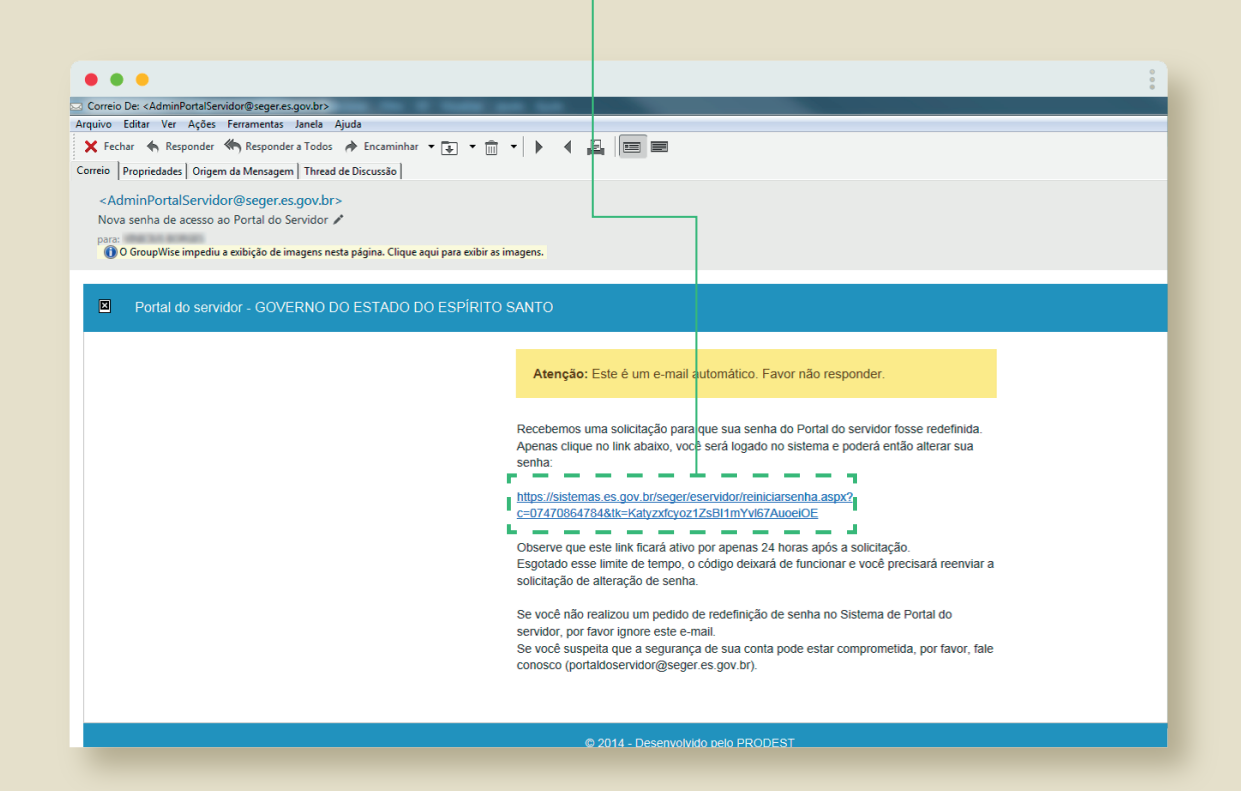

PASSO 7

## Você será direcionado para o site do **PORTAL DO SERVIDOR** onde precisará criar uma **nova senha**

#### • • •

# Seja bem-vindo ao PORTAL DO SERVIDOR

#### Sr(a) Usuário(a)

O acesso não autorizado ou a disponibilização voluntária/acidental da senha de acesso que quebre o sigilo do sistema, constitui-se em infrações, sujeitando os infratores aos processos Administrativo, Penal e Civil. Portanto, proteja sua senha. Ao encerrar as operações, tenha o cuidado de sair do sistema. Lembre-se, ao teclar enter/OK, declara-se ciente destas responsabilidades.

| Digite aqui a sua nova senha |           |                |  |  |
|------------------------------|-----------|----------------|--|--|
| onfirmar :                   | enha      |                |  |  |
| Digite no                    | vamente a | sua nova senha |  |  |

Requisitos da senha: Minimo de 8 (oito) dígitos e máximo de 15 (quinze) dígitos; Ao menos 01 (uma) letra maiúscula; Ao menos 01 (uma) letra minúscula; Ao menos 01 (um) número:

**PASSO 8** 

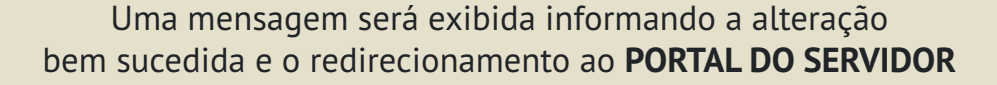

#### • • •

# Seja bem-vindo ao PORTAL DO SERVIDOR

#### Sr(a) Usuário(a)

O acesso não autorizado ou a disponibilização voluntária/acidental da senha de acesso que quebre o sigilo do sistema, constitui-se em infrações, sujeitando os infratores aos processos Administrativo, Penal e Civil. Portanto, proteja sua senha. Ao encerrar as operações, tenha o cuidado de sair do sistema. Lembre-se, ao teclar enter/OK, declara-se ciente destas responsabilidades.

| Senha<br>Sestamo<br>seguno | alterada com<br>os redicionan<br>los. |                      |
|----------------------------|---------------------------------------|----------------------|
|                            |                                       |                      |
| Confirmar                  | senha                                 |                      |
|                            |                                       |                      |
| Salvar                     | Limpar                                |                      |
|                            |                                       | Perguntas Frequentes |

Requisitos da senha: Minimo de 8 (oito) dígitos e máximo de 15 (quinze) dígitos; Ao menos 01 (uma) letra maiúscula; Ao menos 01 (uma) letra minúscula; Ao menos 01 (um) número:

**PASSO 9** 

## Uma vez redirecionado, preencha seu **CPF**, sua **senha** recém criada e clique em "**Enviar**"

#### • • •

# Seja bem-vindo ao PORTAL DO SERVIDOR

#### Sr(a) Usuário(a

O acesso não autorizado ou a disponibilização voluntária/acidental da senha de acesso que quebre o sigilo do sistema, constitui-se em infrações, sujeitando os infratores aos processos Administrativo, Penal e Civil. Portanto, proteja sua senha. Ao encerrar as operações, tenha o cuidado de sair do sistema. Lembre-se, ao teclar enter/OK, declara-se ciente destas responsabilidades.

| Digite aqui o seu CPF           |                      |  |
|---------------------------------|----------------------|--|
| Senha                           |                      |  |
| Digite aqui a sua senha         |                      |  |
| Enviar Limpar                   |                      |  |
| Esqueceu ou não sabe sua senha? | Perguntas Frequentes |  |
| Esqueeeu ou nao sabe sua senna: | reiguntas riequentes |  |

### **PASSO 10**

Ao entrar, será apresentada uma Notificação informando ser obrigatório vincular as contas (Portal do Servidor e Acesso Cidadão) **Clique no link** para efetivar a vinculação

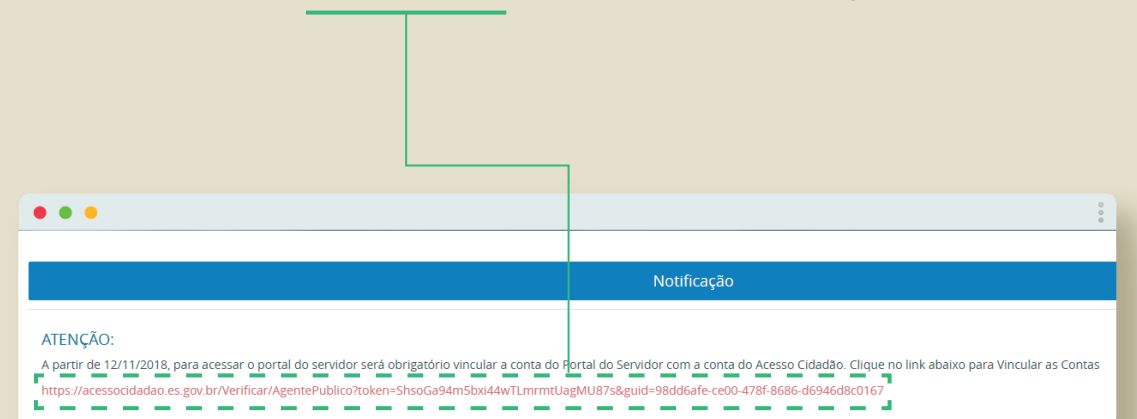

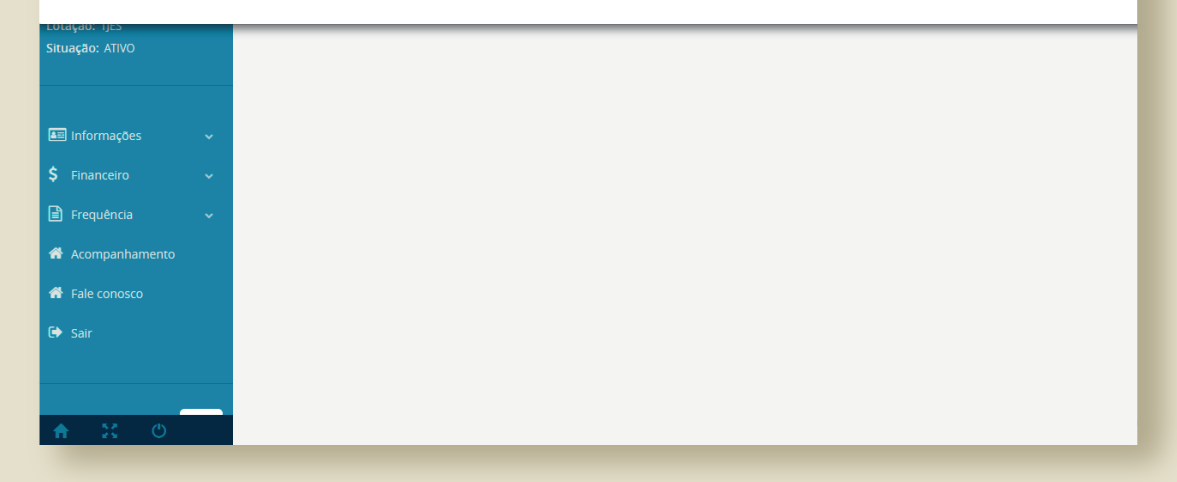

### **PASSO 11**

## Quando disponibilizado, o contracheque poderá ser consultado no **menu lateral** (lado esquerdo) em **Financeiro**

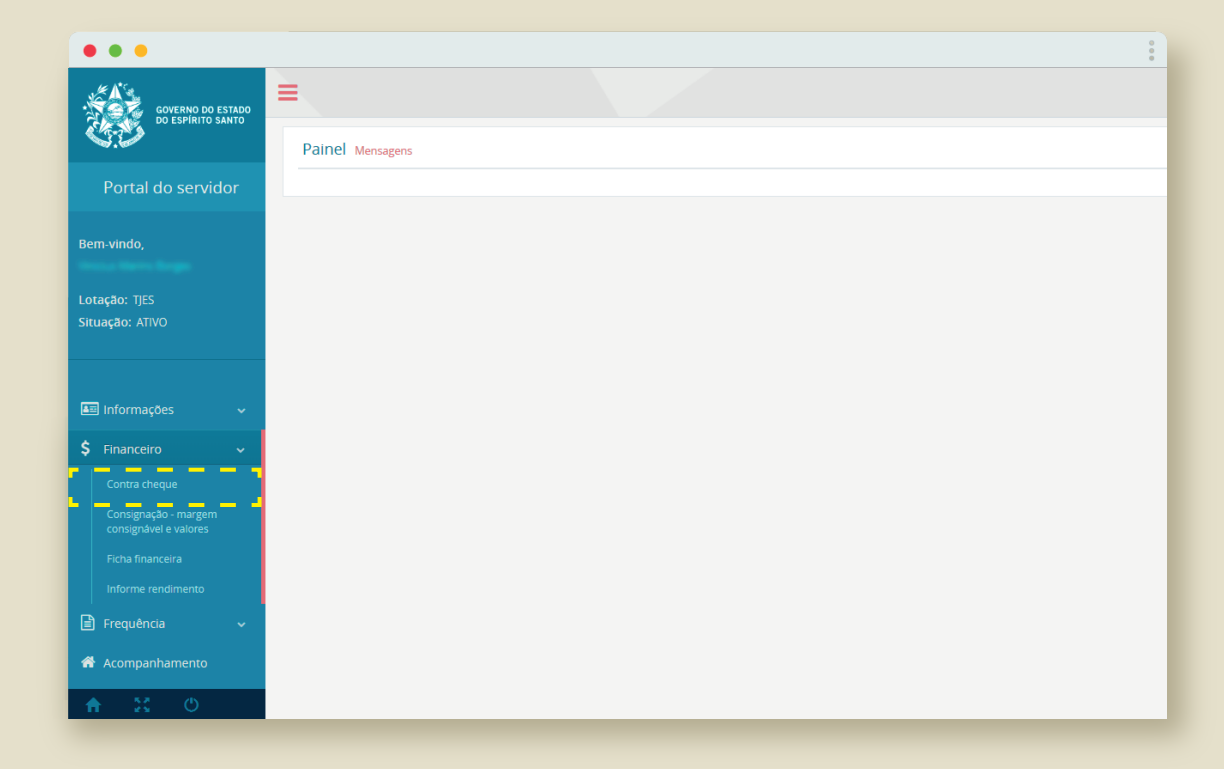

**PASSO 12** 

A partir desse primeiro acesso, os servidores poderão entrar no PORTAL DO SERVIDOR a partir da página inicial do TJES, clicando em "**Contracheque**" no menu lateral ao lado esquerdo da página

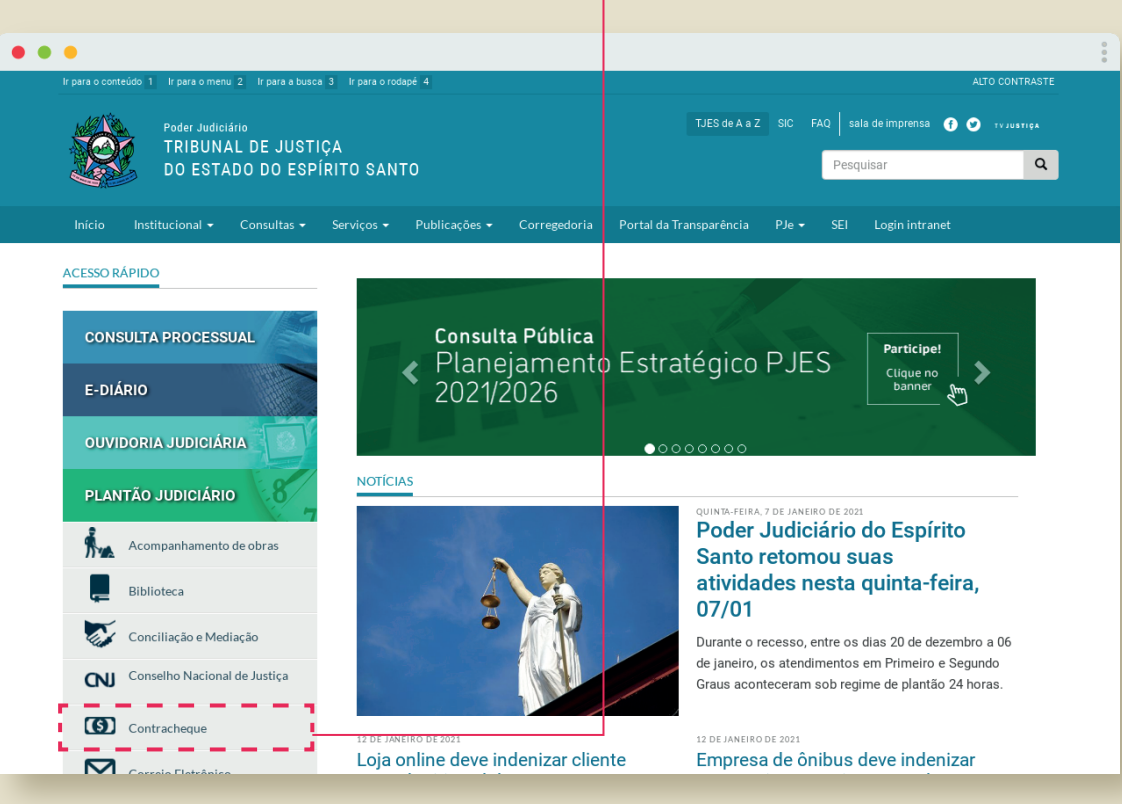

## Importante destacar que os contracheques de 2020 e dos anos anteriores ainda poderão ser acessados no link **"Sistemas Administrativos**",

dentro de "Intranet" • • • TJES de A a Z SIC FAQ sala de imprensa 👔 🕑 тизивтика Poder Judiciário TRIBUNAL DE JUSTIÇA Pesquisar Q DO ESTADO DO ESPÍRITO SANTO Intranet -Logout ACESSO RÁPIDO Sistemas Administrativos CONSULTA PROCESSUAL Consulta Pública Sistemas Judiciais Planejamento Estratégico PJES Painel de Gestão 2021/2026 E-DIÁRIO Correio Eletrônico 00000000 Contracheque NOTÍCIAS PLANTÃO JUDICIÁRIO Consignação QUINTA-FEIRA. 7 DE JANEIRO DE 2021 Poder Judiciário Recadastro Acompanhamento de obras Santo retomou su Promoção atividades nesta Biblioteca 07/01 Declaração de Bens Conciliação e Mediação Durante o recesso, entre os Clipping de ianeiro, os atendimentos Conselho Nacional de Justiça Graus aconteceram sob regir Cronograma de Pagamentos 2021 (S) Contracheque Feriados do ano de 2021 12 DE JANEIRO DE 2021 12 DE JANEIRO DE 2021 Loja online deve indenizar cliente Empresa de ônibus deve indenizar 

## PASSO 13

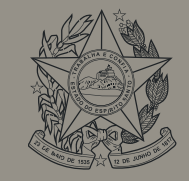

Poder Judiciário do Estado do Espírito Santo